# MANUAL DE ACCESO MUNDO VIRTUAL

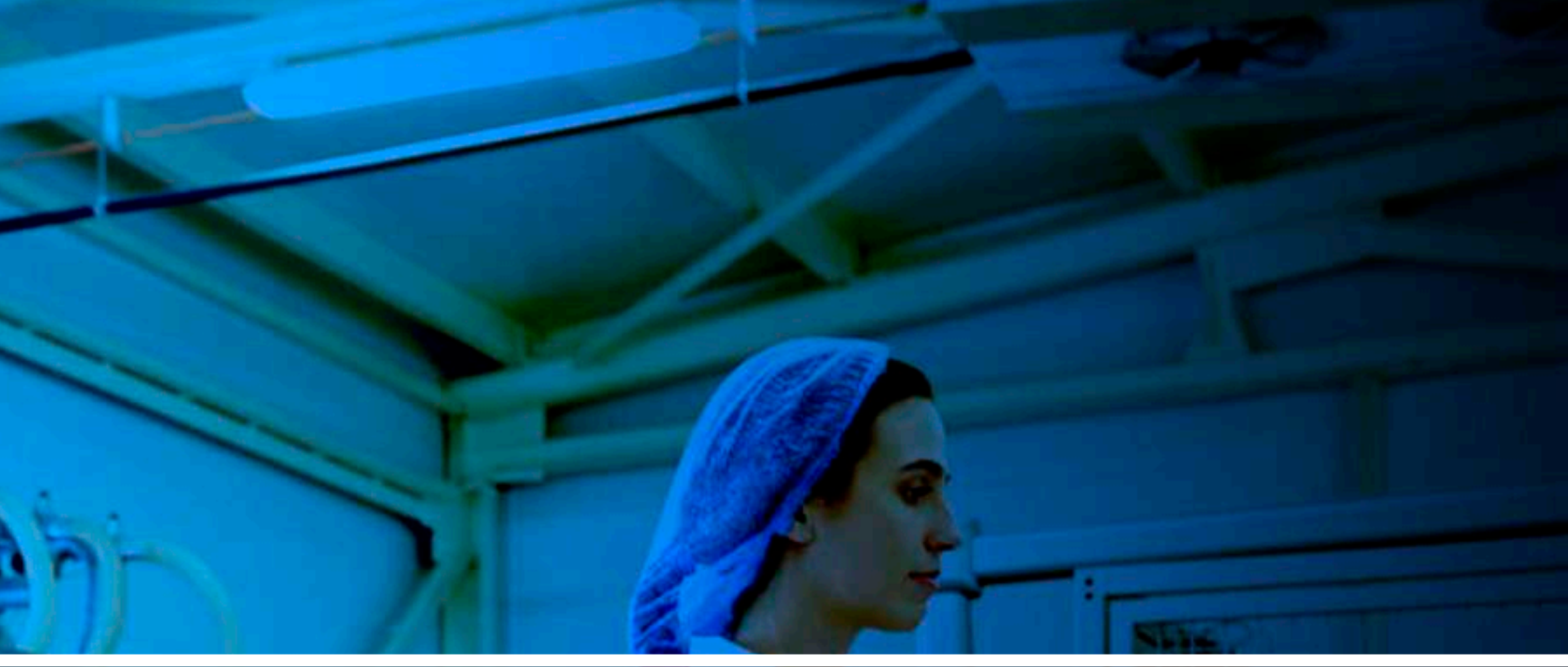

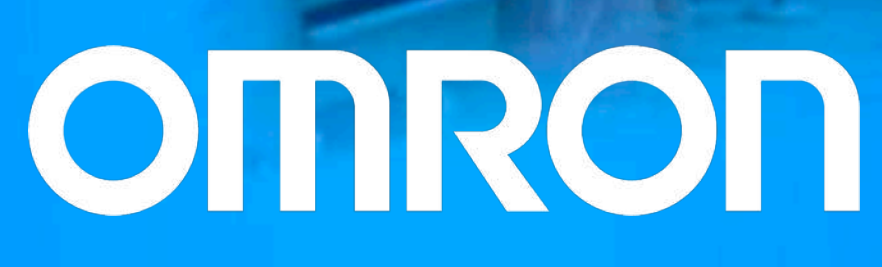

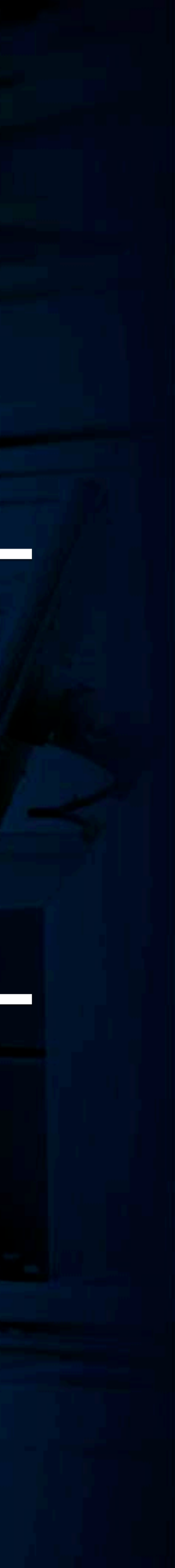

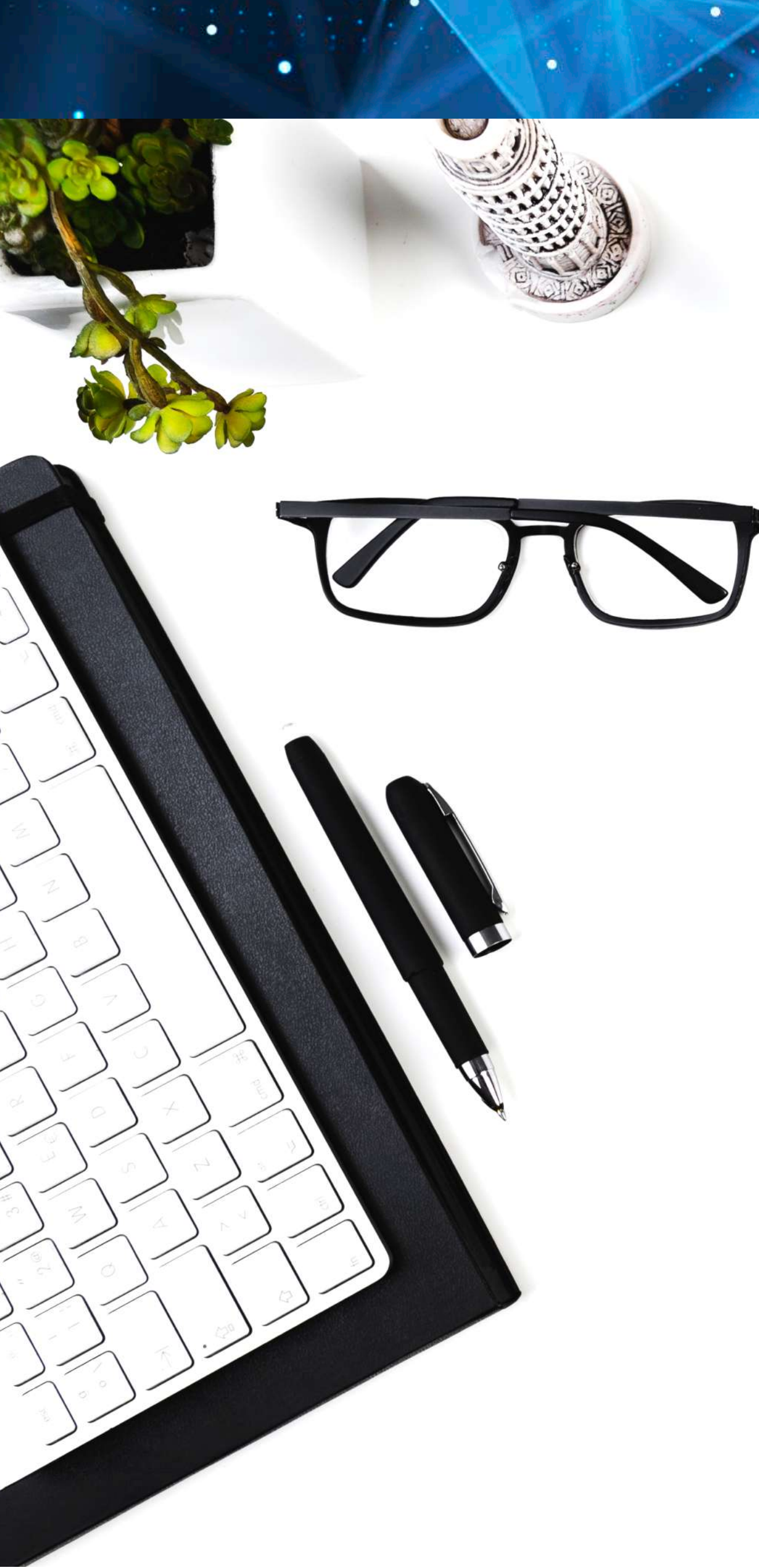

## **INFORMACIÓN IMPORTANTE**

Bienvenido al Manual de Acceso del Mundo Virtual. En él, encontrarás los pasos a seguir para crear un nuevo usuario, tu avatar y cómo entrar en los diferentes modos de opciones dentro de la plataforma.

Solo tienes que seguir estas simples instrucciones o seguir los vídeos clicando en los enlaces. Te tomará unos minutos hacer todo el proceso, pero es muy sencillo.

- y familiarizarte con la plataforma.

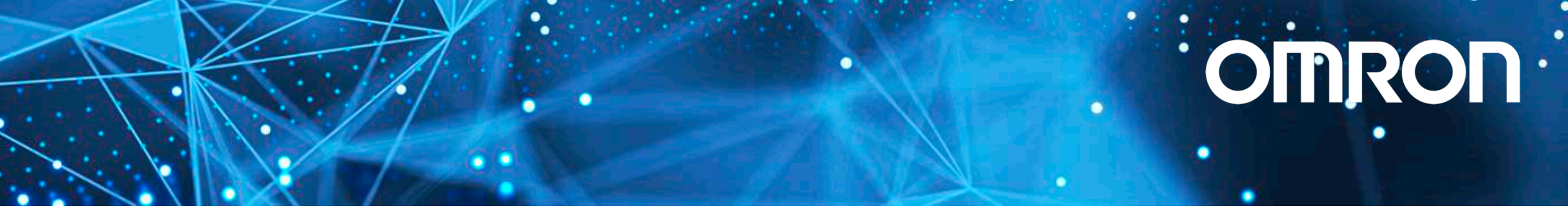

• El formulario de registro estará activo hasta 24 horas antes del comienzo del evento.

El aforo es limitado, te recomendamos registrarte lo antes posible para asegurar tu plaza.

• Podrás acceder al lobby del evento a partir del 15 de febrero para configurar tu avatar,

## ¿Estás preparado?

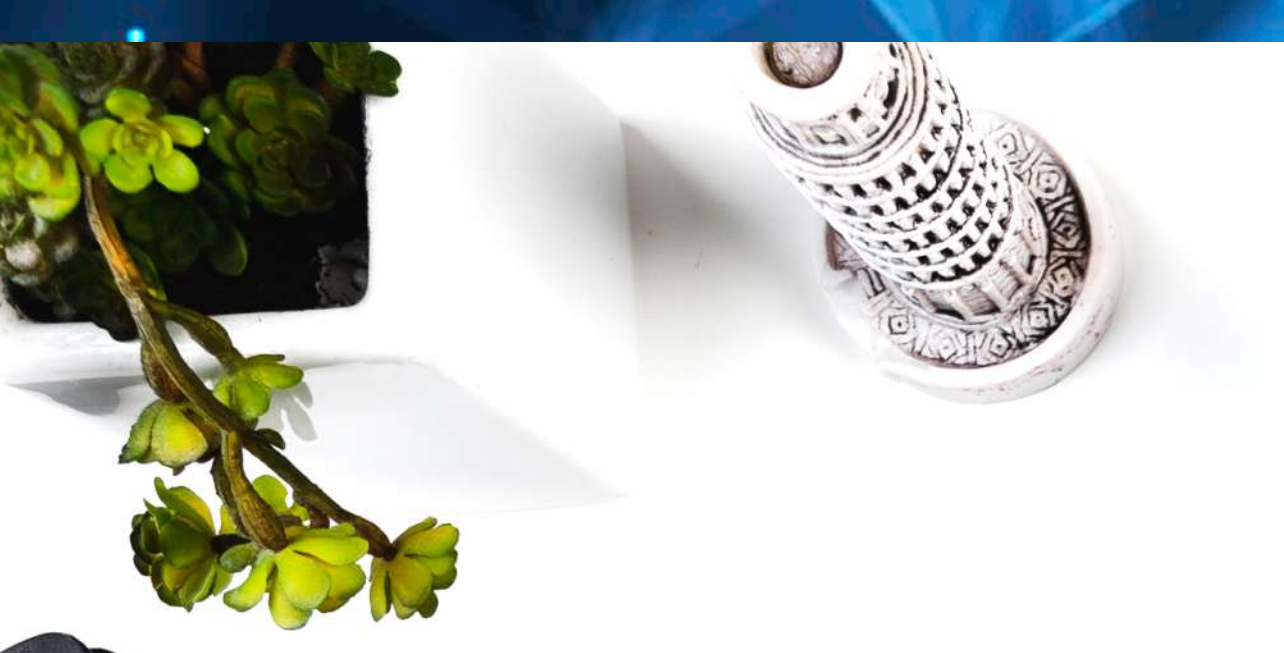

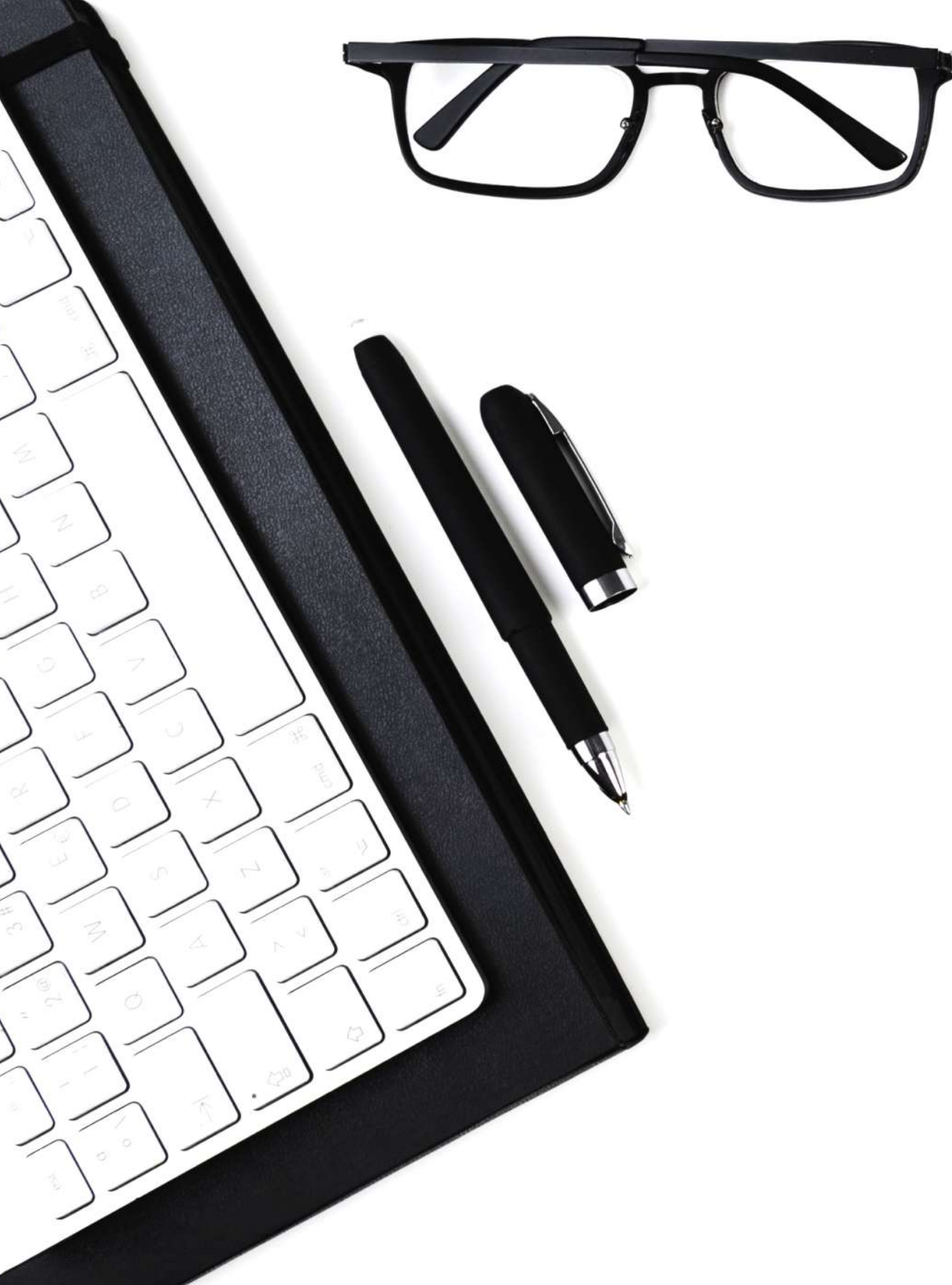

# **REQUERIMIENTOS TÉCNICOS**

🖆 🛱 La aplicación funciona en cualquier dispositivo IOs o Android:

**IMPORTANTE PARA APPLE:** Si tu dispositivo es un Mac, **necesitarás tener la última** actualización del sistema (Catalina). Esta actualización llevará al menos una hora. Con el resto de dispositivos Apple no será necesario.

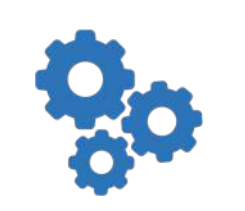

En ciertos dispositivos o sistemas, te pedirá que reinicies antes de ejecutarlo. Es completamente necesario, pues si no, la aplicación no funcionará.

Es importante tener cascos y micrófono conectados al dispositivo antes de entrar en la plataforma virtual. Cualquiera funciona, pero es importante que el sistema los reconozca antes de entrar en la aplicación.

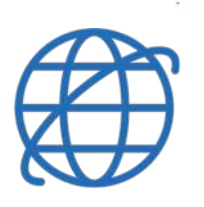

La conexión a internet es primordial, pues sin una correcta conexión la aplicación puede funcionar con problemas.

# **OMRON**

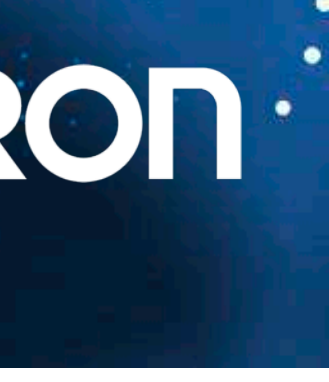

# CÓMO CREAR MI USUARIO

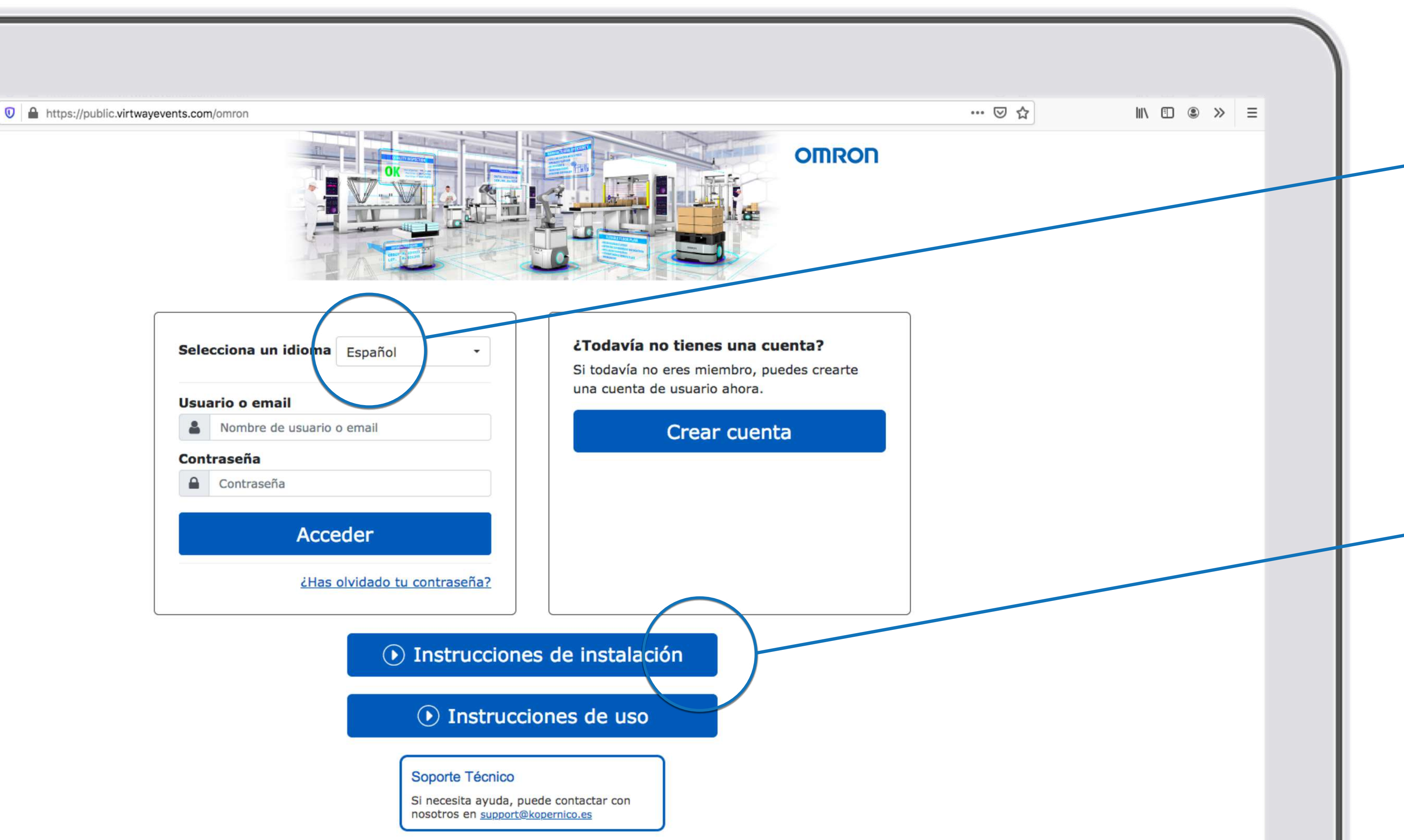

# OMRON

## Lo primero que tienes que hacer es clicar en 💥 este enlace.

Entrarás en una pantalla como esta. Puedes cambiar el idioma de la página y de la aplicación desde esta pestaña.

### Para crear tu usuario, puedes seguir las instrucciones que muestra este vídeo.

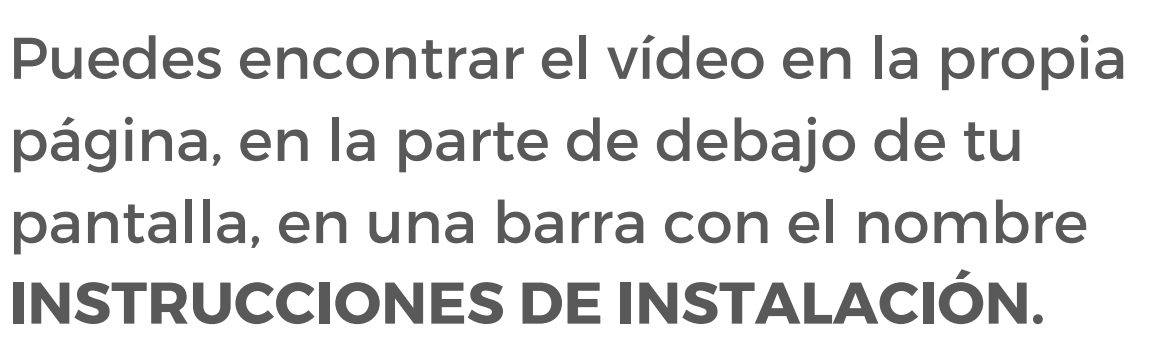

Los pasos a seguir, como veis en los vídeos, son: Crear el usuario, descargar la Aplicación de Chrome (desde Google Chrome) e instalar y ejecutar la aplicación.

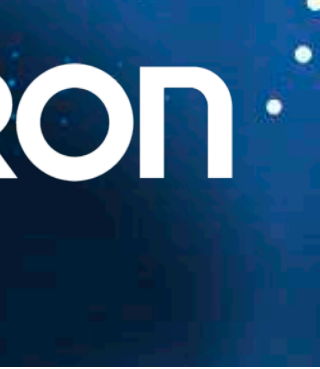

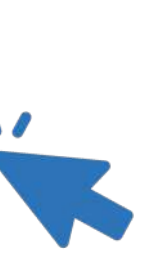

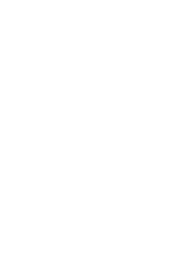

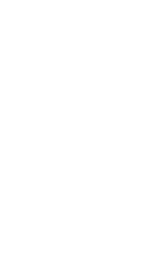

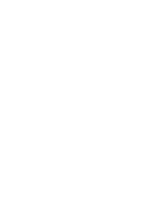

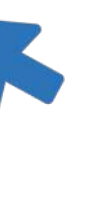

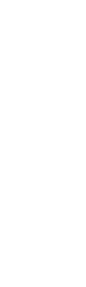

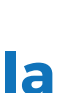

# CÓMO CREAR MI USUARIO

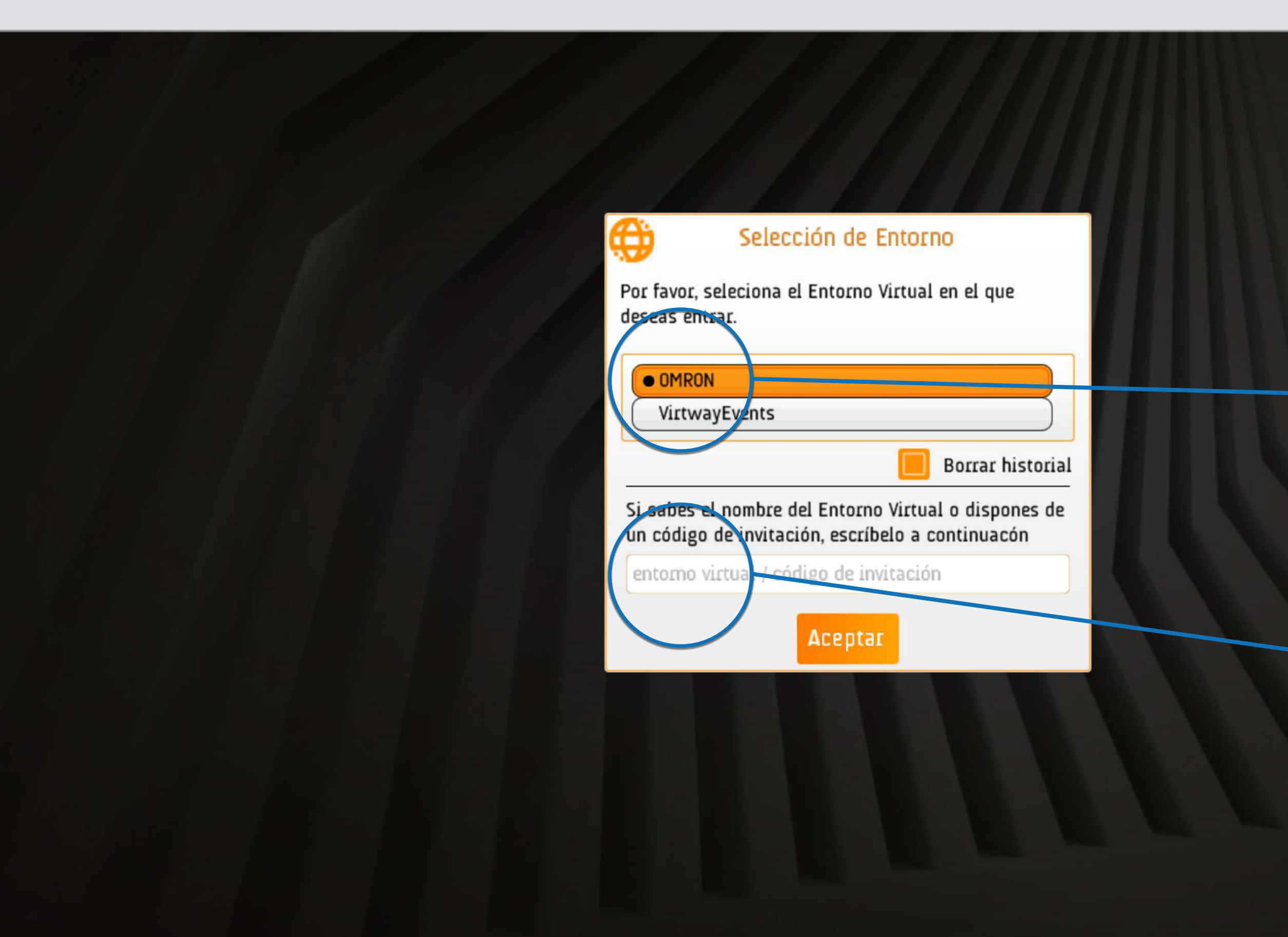

### Una vez que cliquemos en ACCEDER, estaremos dentro de la aplicación, **¡bienvenidos!**

Aunque aún nos quedan unos **pasos técnicos** para que todo funcione correctamente.

### IMPORTANTE: Debemos acceder desde este enlace

### https://public.virtwayevents.com/OMRON

no desde la aplicación, para que en la lista de elección de mundo virtual nos salga **OMRON** seleccionado.

En caso de no aparecer, solo debes escribir **OMRON** en el buscador de mundos virtuales.

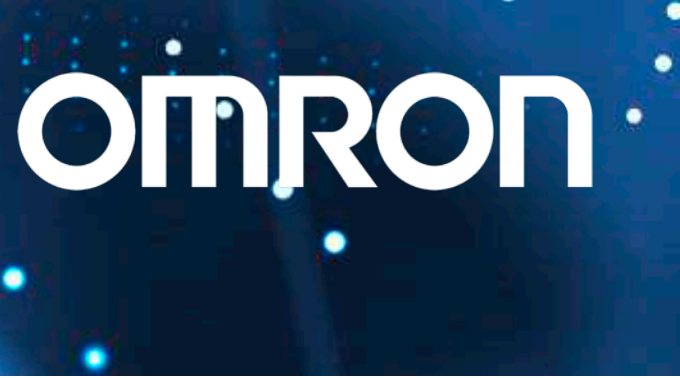

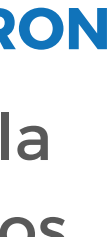

# CÓMO UTILIZAR EL MUNDO VIRTUAL

https://public.virtwayevents.com/omron

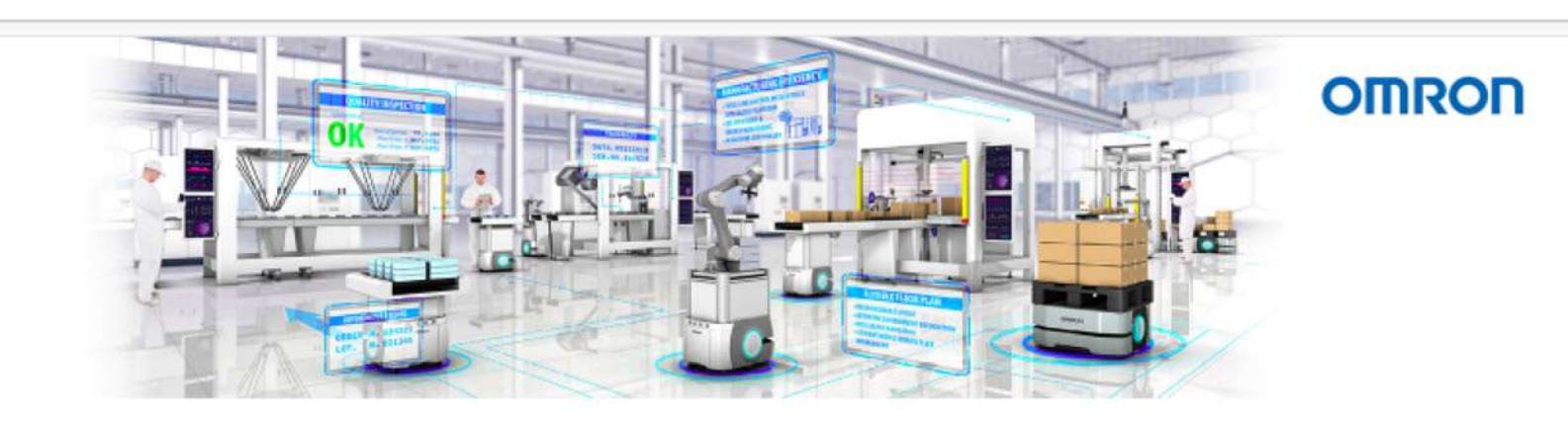

| Sele | cciona un idioma          | Español         | •       |
|------|---------------------------|-----------------|---------|
| Usua | ario o email              |                 |         |
|      | Nombre de usuario o email |                 |         |
| Cont | traseña                   |                 |         |
|      | Contraseña                |                 |         |
|      | Acce                      | der             |         |
|      | <u>¿Has</u>               | olvidado tu con | traseña |

#### ¿Todavía no tienes una cuenta? Si todavía no eres miembro, puedes crearte una cuenta de usuario ahora.

Crear cuenta

### Instrucciones de instalación

Instrucciones de uso

#### Soporte Técnico

Si necesita ayuda, puede contactar con nosotros en <u>support@kopernico.es</u>

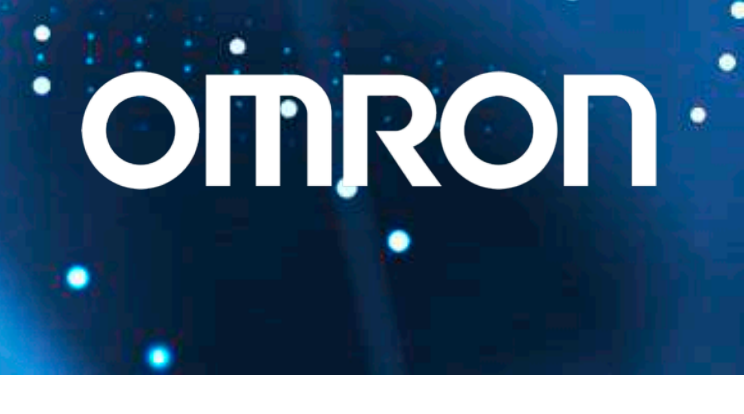

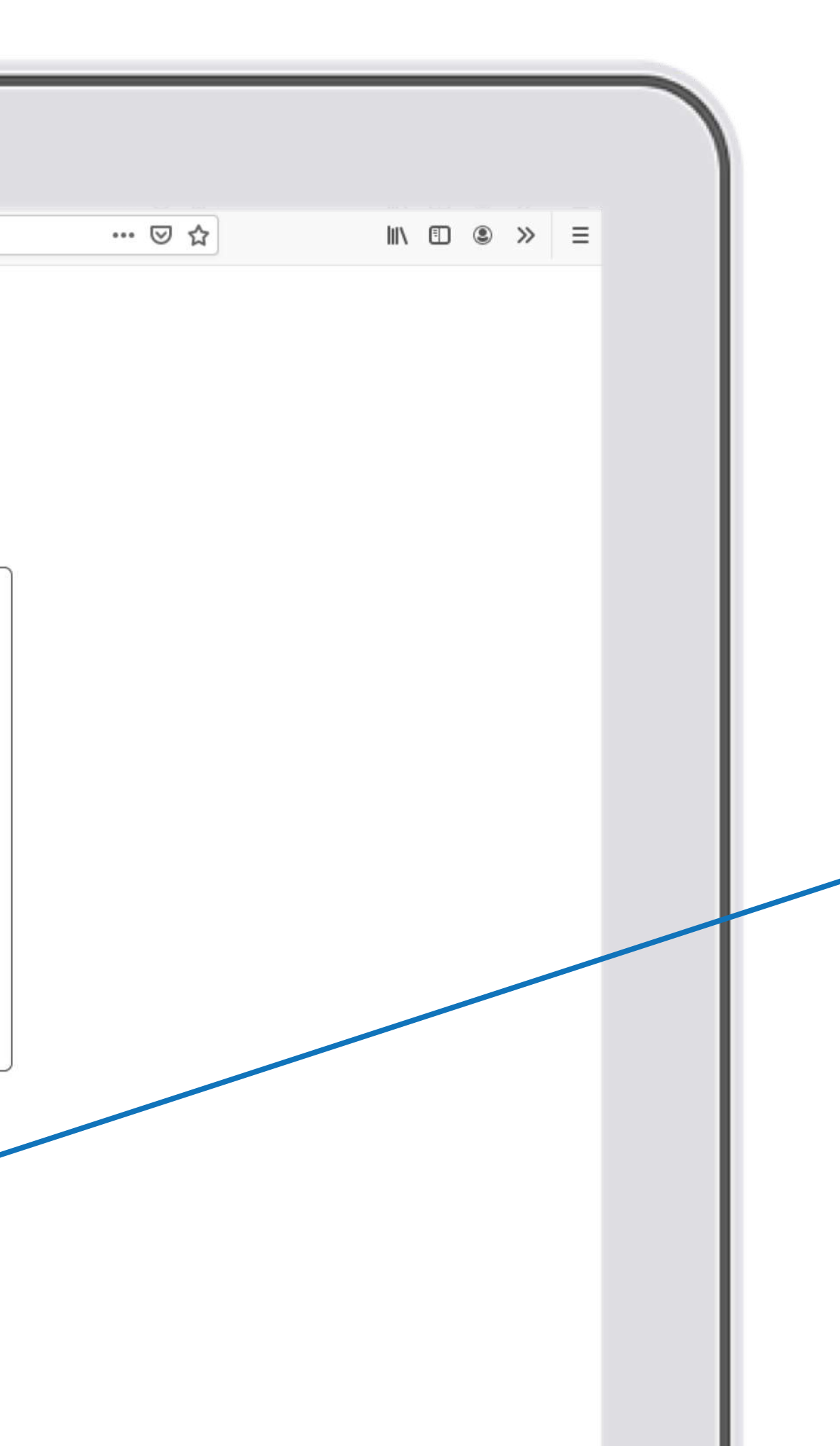

Para aprender a manejarnos en el mundo virtual, hablar con otros usuarios, movernos correctamente... os recomendamos

ver este video 💥

Tiene una duración de 6 minutos, pero tras verlo, estarás listo por completo para disfrutar de todo un nuevo mundo.

Puedes encontrar este vídeo, también, en la página desde la que creaste tu cuenta, debajo de las instrucciones, con el nombre INSTRUCCIONES DE USO. (No es imprescindible verlo, puesto que estaremos encantados de ayudar cuando hagas tu conexión).

¡Ya estás listo para moverte por este mundo virtual! ¡Esperamos que lo disfrutes!

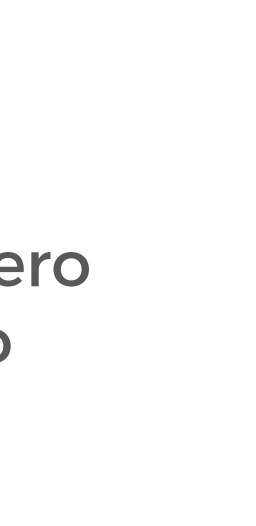

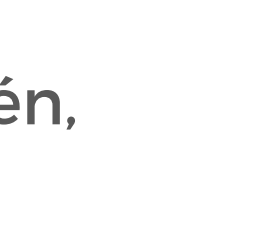

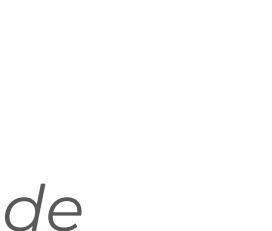

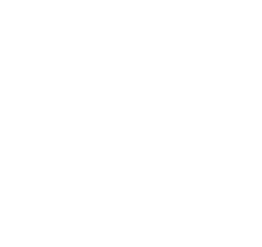

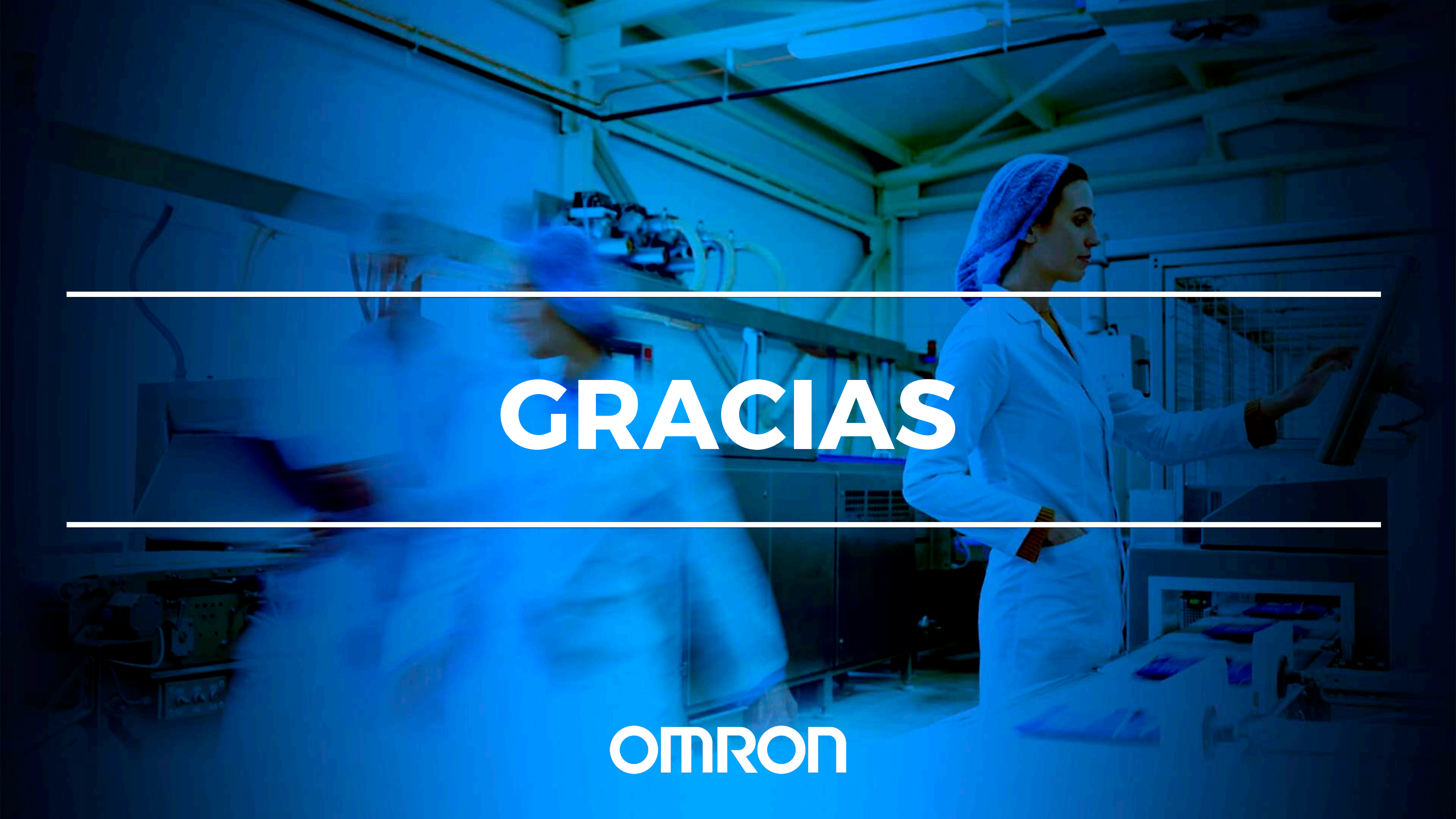